河北师范大学线下专场宣讲会

## 用人单位操作手册

一、注册与登录:

1. 用人单位点击: http://e. jiuyeb. cn/完美校园-就业宝。

| <b>究其 [校园] 建 就 业 宝 普</b> 西 空中双选会 空中宣讲会 空中面就 | 🛕 单位 🎓 学生 🍶 院校                                                          |
|---------------------------------------------|-------------------------------------------------------------------------|
| <b>煮獲 較風」</b> ■就业主                          | O 🖩 O                                                                   |
| the second second second second             | 日月日日<br>日月日<br>日日<br>日日<br>日日<br>日日<br>日日<br>日日<br>日日<br>日日<br>日日<br>日日 |
|                                             | 3月10日日本                                                                 |
| 就业宝                                         | ▲ 輸入密码                                                                  |
| 智能算法保驾护航 大数据校园招聘                            | 1 A 03                                                                  |
|                                             | 立即受受                                                                    |
|                                             | 没有账号? 立即注册 忘记密码                                                         |
|                                             |                                                                         |
|                                             |                                                                         |

2. 点击【立即注册】,已有账号,可直接登录;

填写单位基本信息完成注册。

| 9.41 S S S<br> | <b>赏</b> 美 <mark>陵园</mark> Ⅰ <mark>==</mark> 就业宝 |                                                                                                    |  |
|----------------|--------------------------------------------------|----------------------------------------------------------------------------------------------------|--|
| [              | 用人单位注册                                           |                                                                                                    |  |
|                |                                                  | - 14A 1                                                                                                    |  |
|                | *用人甲位名标:                                         |                                                                                                    |  |
|                | *%-社会日代(4):                                      |                                                                                                    |  |
|                | * 图形冷证码:                                         |                                                                                                    |  |
|                | *手机验证码:                                          | 27.00 27.00 |  |
|                | *密码:                                             | 1時約入                                                                                                    |  |
|                | *确认密码:                                           | 诗输入                                                                                                    |  |

3. 使用账号登录系统。

| 完美 <mark>陵国</mark> । <mark></mark> □ 就业宝 | 工作台 职位信息                      | 校招公告 宣讲会 双选            | 会 简历管理 关于我们 •                                         |
|------------------------------------------|-------------------------------|------------------------|-------------------------------------------------------|
| 工作台 推荐人才 招聘问答                            |                               |                        | 我的主贝修改密码                                              |
| 上午好                                      | <b>在招职位 151</b><br>累计发布职位 195 | 待处理 96<br>累计收到简历 370   | 通出登录<br>待审双选 5<br>素计报名双选会 36 素计报名算许会                  |
| HR 10010                                 | 高校双选会                         | < 2020年8月 >            | 当日面试安排 2场 全部 空画                                       |
|                                          | 8                             | = <u> </u>             | 2020-08-20 09:00<br>二 社会体育指导与管理 / 体育学院 / 完美校园<br>通文型师 |
|                                          | 2 3 4<br>9 10 11              | 5 6 7 8<br>12 13 14 15 | エ四<br>  2020-08-20 09:00<br>  一 法理学 / 法学院 / 完美校园      |
| 直通双选 HR多账号 简历下载                          | 16 17 18                      | 19 🔷 21 22             | → 语文老师                                                |

二、预约线下宣讲会

1. 进入【宣讲会】-【线下宣讲会】模块,点击右侧【预约线下宣 讲】。

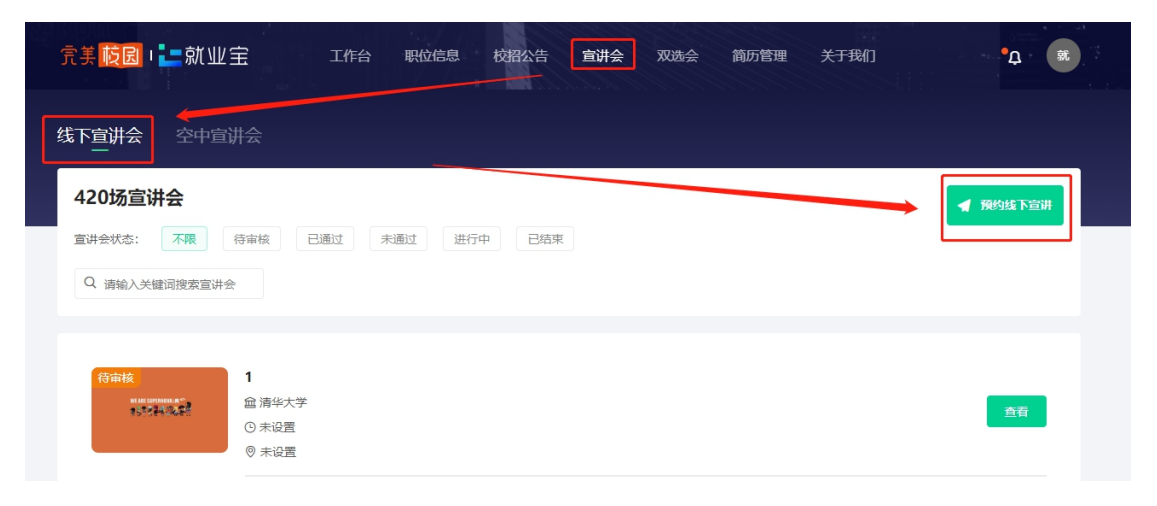

2. 选择河北师范大学,点击【下一步】。

| 完美 <mark>岐园</mark> □ <mark>- =</mark> 就业宝 | 工作台 职位信息   | 校招公告 宣讲会 双选   | 会 简历管理 关 | 于我们 |    |       |     | <b>•</b> д | 就    |
|-------------------------------------------|------------|---------------|----------|-----|----|-------|-----|------------|------|
|                                           | 1 选择院校 ——— | 2 填写信息 ———    | 3 提交/审核  |     |    |       |     |            |      |
|                                           |            |               |          | <   |    | 2020年 | ■8月 |            | >    |
|                                           |            |               |          | в   | _  | ΞΞ    | 四   | 五          | ×    |
|                                           |            |               |          |     |    |       |     |            | 1    |
|                                           |            |               |          | 2   | 3  | 4 5   | 6   | 7          | 8    |
|                                           |            |               |          | 9   | 10 | 11 12 | 13  | 14         | 15   |
|                                           |            |               |          | 16  | 17 | 18 19 | 20  | 21         | 22   |
|                                           |            |               |          | 23  | 24 | 25 26 | Ŷ   | 28         | 29   |
|                                           | *选择发布院     | 液 清华大学 × 更多院校 |          | 30  | 31 |       |     |            |      |
|                                           |            | <b>下一步</b>    |          |     |    |       |     | •          | OK/s |

3. 线下宣讲会的预约信息填写后,点击提交。

| 完美 <mark>版园</mark> □ <b>こ</b> 就业宝 工作台 | 职位信息 校招公告         | 宣讲会 双选会 | 简历管理 关于 | F我们                 | <b>•</b> 4                 | ä,            |
|---------------------------------------|-------------------|---------|---------|---------------------|----------------------------|---------------|
|                                       | #2                | 填写信息    | 3 提交/审核 |                     |                            | _             |
| 1。预约信息                                |                   |         |         | < 202               | 20年8月 >                    |               |
| *宣讲会标题:                               | 【测试】线下宣讲会场地申请     | 青       |         | 2 3 4               |                            |               |
| *宣讲人:                                 | 就业宝               | HR      |         | 9 10 11<br>16 17 18 | 12 13 14 15<br>19 20 21 22 | 预约信息<br>宣讲信息  |
| *杨地用途:                                | 笔试、面试             |         |         | 23 24 25<br>30 31   | 26 🔗 28 29                 | 招聘信息<br>联系人信息 |
| *容纳人数:                                | 200               |         |         |                     |                            |               |
| *举办时间:                                | 2020-08-28        | 上午      | ~       |                     | * 1.1K/s                   | 6.6.          |
| <b>쿢美<mark>岐周</mark>□■</b> 就业宝 工作台    | 职位信息 校招公告         | 宣讲会 双选会 | 简历管理 关于 | 我们                  | • <u></u>                  |               |
| 4. 联系人信息                              |                   |         |         |                     |                            |               |
| *联系人:                                 | 修女士               |         |         |                     |                            |               |
| *联系电话:                                | 010-57022222      |         |         |                     |                            |               |
| *手机号:                                 | 18801407914       |         |         |                     |                            | 预约信息          |
| *邮箱:                                  | 2304128404@qq.com |         |         |                     |                            | 宣讲信息<br>招聘信息  |
|                                       | 提交审核上一步           |         |         |                     |                            | 联系人信息         |

 4. 预约成功后,可在【线下宣讲会】中,可查看已提交的预约申请, 同时也可在左侧查看到审核状态,等待老师审核。

| 完美 <mark>陵园,</mark> 上就业宝 工作台 职位息                            | 息校招公告宣讲会 | 双选会 简历管理 | 关于我们 | <b>Д Ж</b> |
|-------------------------------------------------------------|----------|----------|------|------------|
| <b>线下宣讲会</b> 空中宣讲会                                          |          |          |      |            |
| 421场宣讲会     宣讲会状态:   不用   侍审核   已通过   未通过     Q 请输入关键词搜索宣讲会 | 进行中 已结束  |          |      | ◀ 預約經下宣讲   |
| 行前該 (別は】 线下宣讲会场地申请   3 ● 第设置   ● 未设置                        |          |          |      | 查有         |

## 三、査看审核信息

1. 用人单位登录企业端,查看右上角通知,点击进入,确认参会。(宣 讲会立即发布在院校就业信息网与微信公众号页面)。

| 全部病己为已读                                                                          |                                                                                                    |
|----------------------------------------------------------------------------------|----------------------------------------------------------------------------------------------------|
| □ 宣讲会通知<br>您好,您申请的【测试】线下宣讲会场地申请已被测试大学审核通过。请在2020-08-29 23:59:59之前确认参会。延期自动为无法参会。 | 2020-08-27 10:58                                                                                                |
| ♀ 宣讲会通知<br>您好,您申请则试大学的【则试】线下宣讲会场地申请已申请成功,等待老师审核!                                 | 2020 00 27 10 25                                                                                                |
| •O ★ 素效/F-1928                                                                   | 2020-08-27 10:30                                                                                                |
| 您好,您有新简历请及时查看!                                                                   |                                                                                                    |
|                                                                                  |                                                                                                    |
| 校园□□□□□□□□□□□□□□□□□□□□□□□□□□□□□□□□□□□□                                           | ф.<br>•Д                                                                                                    |
| <mark>陵風</mark> □<br>■二朝 业主 工作台 职位信息 校祝公告 宣讲会 双选会 简历管理 关于我们                      | • <u>へ</u><br>発系我们                                                                                              |
| <mark>陵园</mark> □ <mark>■=就业主</mark> 工作台 职位信息 校招公告 宣讲会 双选会 简历管理 关于我们             |                                                                                                    |
| 校园□□□□□□□□□□□□□□□□□□□□□□□□□□□□□□□□□□□□                                           | ・<br>発<br>業<br>業<br>鉄<br>紙<br>大<br>学<br>主<br>任<br>:<br>:<br>:<br>:<br>:<br>:<br>:<br>:<br>:<br>:<br>:<br>:<br>: |
| <mark>陵園 □ ≟ ■ 就 业 宝</mark> 工作台 职位信息 校招公告 宣讲会 双选会 简历管理 关于我们                      | な<br>装系我们<br>鉄系我们<br>鉄系人: 類試大学主任<br>塩 活: 020-8796944<br>75665867<br>幸 真: 020-8796945<br>邮 箱: 200000             |
| 校園□□●二朝山田宝 工作台 职位信息 校習公告 宣讲会 双选会 简历管理 关于我们                                       | 発<br>鉄系我们<br>鉄系人: 郷試大学主任<br>車 話: 020-8796944<br>57866867<br>専 真: 020-8796945<br>邮 箱: 20000                      |
| ▶ ○ ○ ○ ○ ○ ○ ○ ○ ○ ○ ○ ○ ○ ○ ○ ○ ○ ○ ○                                          |                                                                                                    |